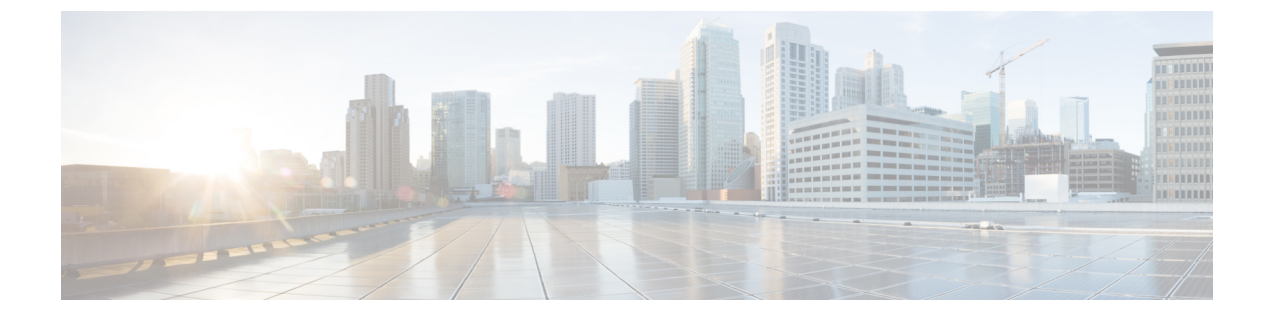

# Post-Installation of the Cisco Business Edition 6000 or 7000

• Post-Installation of the Cisco Business Edition 6000/7000 appliance, on page 1

# Post-Installation of the Cisco Business Edition 6000/7000 appliance

Complete the following procedure after the installation of Cisco Business Edition 6000/7000.

- **Step 1** Freshen Hardware BIOS, Firmware and Drivers, on page 1
- **Step 2** Licensing Applications, on page 2

Follow these steps to perform the first-time setup and apply licenses for your UC applications.

Step 3Install Locales or Patches for Applications, on page 2Install new locales for your UC applications.

# Freshen Hardware BIOS, Firmware and Drivers

Follow these steps to freshen hardware BIOS, firmware ad drivers.

- Step 1 Goto to UCS Hardware and Software Compatibility at https://ucshcltool.cloudapps.cisco.com/public/
- Step 2 Select Search By Servers.
- **Step 3** Search Options :
  - Server Type = C-Series
  - Server Model =
  - for BE6K, C220 M6S
  - for BE7K, C240 M6SX

- Processor Version = 3rd-gen Intel
- Operating System = VMware
- Operating System Version = 7.0 U3

Then you will be advised on latest compatible hardware updates.

# **Licensing Applications**

Refer to the technical documentation of each application you are using for license logistics. Applications ship unlicensed. No application licenses are included with M6 appliance

## **Install Locales or Patches for Applications**

Complete the following tasks to install locales or patches for your application VMs.

```
Note
```

- Patches that are shipped with the appliance were current at the time of manufacture. Visit http://software.cisco.com for more recent updates.
  - For additional information on locales, refer to the Phone Locale Installers wiki at: http://docwiki.cisco.com/ wiki/Cucm-phone-locale-installers.

|        | Command or Action                                                         | Purpose                                                                                                    |
|--------|---------------------------------------------------------------------------|----------------------------------------------------------------------------------------------------|
| Step 1 | Associate Bundled Locale or Patch ISO with Virtual<br>Machines, on page 2 | Associate the locale or patch installer with the appropriate VM.                                                                      |
| Step 2 | Stop Services for Unity Connection, on page 3                             | If you want to install locales or patches for Cisco Unity<br>Connection, stop the services before you install the locale<br>or patch. |
| Step 3 | Install New Locales or Patches, on page 3                                 | Install the locale or patchon the VM.                                                                                                 |

#### Procedure

### **Associate Bundled Locale or Patch ISO with Virtual Machines**

#### Before you begin

Use this procedure to associate your locale or patch images with the appropriate application VM before starting the install process.

- **Step 1** In the VMware Embedded Host Client, select the Virtual Machine on which you want to install a new locale or patch.
- Step 2 Click Edit .
- Step 3 From Virtual Hardware tab, select CD/DVD Drive.

| Step 4 | Select Datastore ISO File from CD/DVD Drive 1 drop-down list.                         |  |
|--------|---------------------------------------------------------------------------------------|--|
| Step 5 | Browse to the datastore and select the appropriate locale or patch ISO file.          |  |
| Step 6 | Click Select.                                                                         |  |
| Step 7 | In CD/DVD Drive 1, check the Connect at power on check box under the Status.          |  |
| Step 8 | Repeat this procedure for each VM for which you want to install a new locale or patch |  |

#### **Stop Services for Unity Connection**

Use this procedure if you want to install a new locale or patch for Cisco Unity Connection. You must stop services on the Unity Connection VM before you install a new locale or patch.

- **Step 1** Log in to Cisco Unity Connection Serviceability.
- **Step 2** Choose **Tools** > **Service Management**.
- **Step 3** Stop the following services:
  - Connection Conversation Manager
  - Connection Mixer

#### **Install New Locales or Patches**

Use this procedure to install a new locale or patch for any UC applications on your Business Edition appliance.

Note

- For Cisco Unified Communications Manager, you must install locales or patches for the publisher node and restart it before you install it for any subscriber nodes.
  - You can install locales for Cisco Unified Communications Manager and Cisco Unity Connection in parallel.
- **Step 1** Log in to Cisco Unified Communications OS Administration.
- **Step 2** Navigate to **Software Upgrades** > **Install/Upgrade**. The **Software Installation/Upgrade** window displays.
- **Step 3** From the **Source** drop-down list box, choose **DVD/CD**.
- Step 4 Click Next.

Step 7

- **Step 5** Select the update file that you want to install and click **Next**.
- **Step 6** After the download completes, click **Next**.
  - After the locale or patch installs, restart the appliance:
    - a) Log in to the VMware Embedded Host Client
    - b) Right-click the VM on which you installed the locale or patch and select the Guest OS > Restart

#### What to do next

After you install your Cisco Business Edition 6000/7000 appliance, you can provision users, devices and configure features on the system. Refer to the administration guides of the applications you installed.